# Steps to add/edit email in address book

#### 1.1 Open a **browser** and enter Printer's IP address

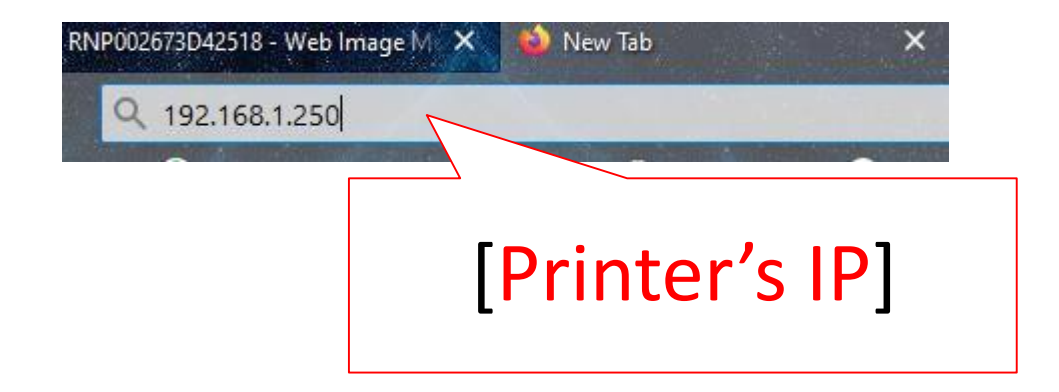

# 1.2 Login to Web interface

English

#### For MY

Username : admin Password : password or [blank]

#### For SG

Username : admin Password : [blank]

#### RICOH Web Image Monitor

1. Click [Login]

۹ ?

Switch

 $\sim$ 

i 🛛 Login

Refresh ?

| Login User Name : | admin                     |
|-------------------|---------------------------|
| Login Password :  |                           |
| Cancel            | Login<br>2. Click [Login] |

#### 1.3 Go to address book

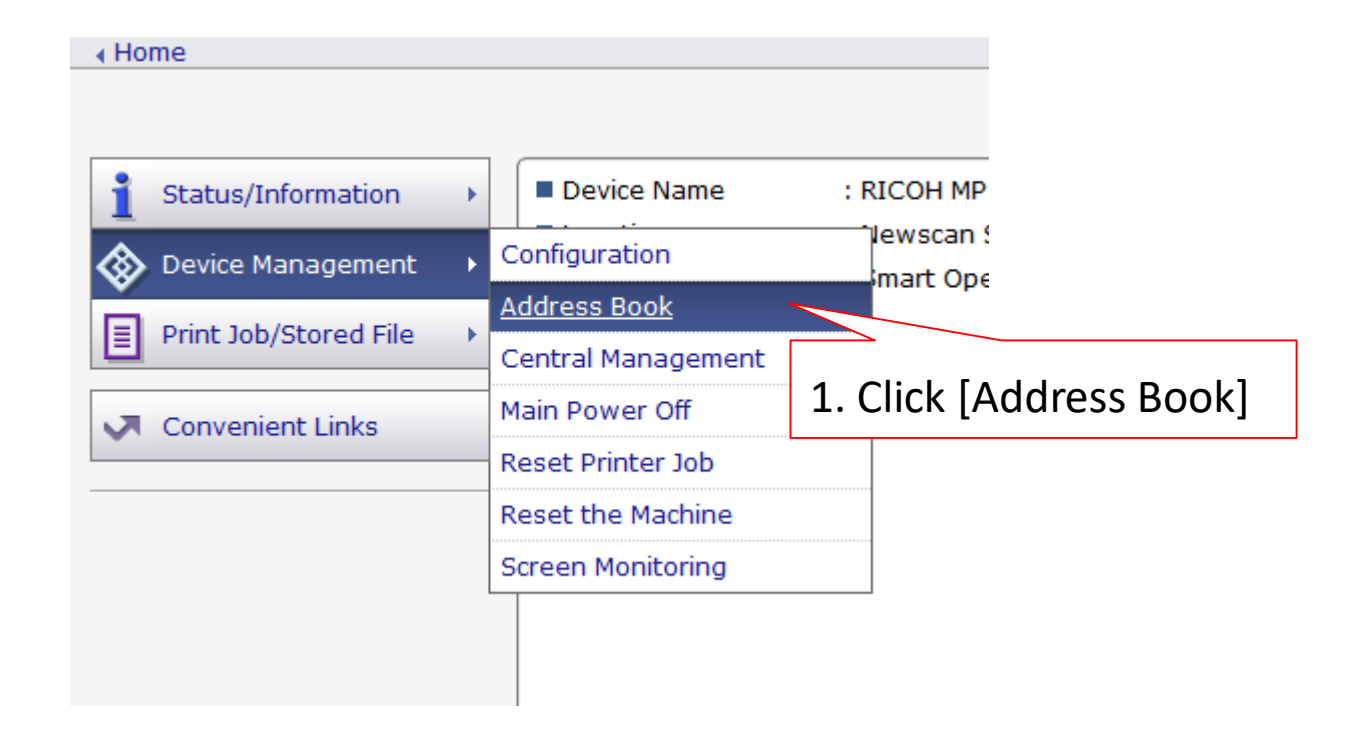

## 2. Select user to make changes or [Add] to add new user

| ▲ Hom                             | 1e     |                       |                      |                     |                                 |              |
|-----------------------------------|--------|-----------------------|----------------------|---------------------|---------------------------------|--------------|
|                                   | •      | ist (Di               | splay A              | ll Iten             | ns)                             |              |
| Click here if to<br>add new user. |        |                       | 2. Clic<br>to ma     | k [Cha<br>ke cha    | ange]<br>anges                  | ı wiza       |
| Easy<br>Comp<br>Select            | Add Us | Detail Inp<br>ser 🖉 C | Change<br>All Deselo | Tie / 16<br>ect All | elete 🚮<br>item(s)<br>User(s) : | )Add<br>14 / |
| 1                                 | Гуре▼  | Registrati            | on No.🔺              | Name                |                                 | Use          |
|                                   | 1      | 00001                 |                      | Bluez Li            | ang                             |              |
|                                   |        |                       |                      |                     |                                 |              |
|                                   | 1. T   | ick on t              | he                   | ·                   |                                 |              |
|                                   | use    | r to be               | make                 |                     |                                 |              |
|                                   | cha    | nges                  |                      |                     |                                 |              |

## 2.1 Tick the options to be add/edit.

| Change Registration                                                          |  |  |  |  |  |  |
|------------------------------------------------------------------------------|--|--|--|--|--|--|
| Select item(s) to register, then press [Go to Next].                         |  |  |  |  |  |  |
| User Information                                                             |  |  |  |  |  |  |
| Basic Information Tick this to set display name egistered.                   |  |  |  |  |  |  |
| Destination                                                                  |  |  |  |  |  |  |
| Email Destination Tick this to add/change email address                      |  |  |  |  |  |  |
| Folder Destination Information about network folder can be registered.       |  |  |  |  |  |  |
| Authentication Management                                                    |  |  |  |  |  |  |
| User Authentication Information about user authentication can be registered. |  |  |  |  |  |  |
| #After done selection click [Go to Next]<br>Go to Next Cancel                |  |  |  |  |  |  |

## To add/edit email address

| Step1.Email Destination           |                                                |  |  |  |
|-----------------------------------|------------------------------------------------|--|--|--|
| Enter the email address.          |                                                |  |  |  |
| Email Address(Required)           | :bluezliang@newscan.c Key in the email address |  |  |  |
|                                   | Register as both a destination and a sender    |  |  |  |
| Then click [Go<br>Back Go to Next | o to Next]<br>Cancel                           |  |  |  |

# Final steps

#### Step2.Confirm Registration Check items, then press [OK]. **Basic Information** No Item Review and confirm the updated details **Email Destination** Email Address **Folder Destination** No Item User Authentication No Item Click [OK] if all correct Click [Back] if need re-edit Back OK Cancel

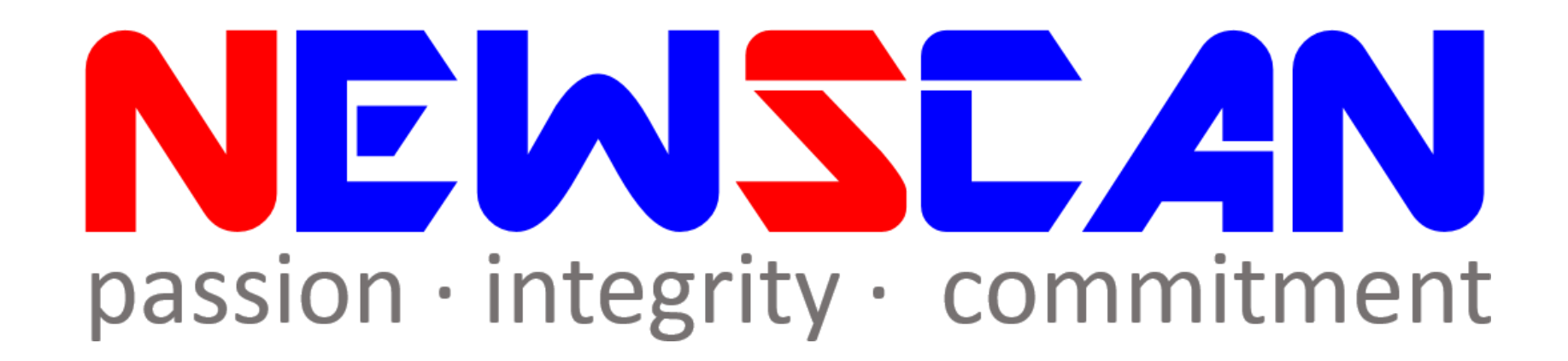

Please do not hesitate to contact me if you have any doubts.
✓Office @ (SG) 6634 1883 (MY)607 556 2889
✓Email @ <u>bluezliang@newscan.com.my</u>

✓ 🕓 @ <u>+60177021207</u> - Bluez Liang